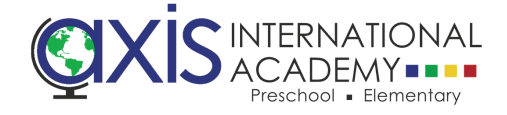

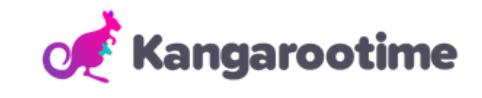

## How to Enroll Your Student for School's Out Day

.

•

CHECK IN/OUT

Step 1: Launch your KT Connect App.

**Step 2:** Select the 'Hamburger' menu (3 line icon) in the top left corner.

Step 3: Select Manage Enrollments.

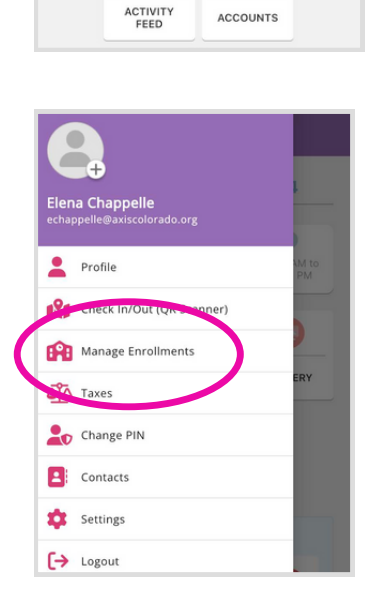

🏷 Kangarootime

Thursday, September 14

•

ATTENDANCE

08:00 AM to 03:20 PM

GALLERY

A

**Step 4:** To create a new enrollment request, select the **Create New Enrollment** button.

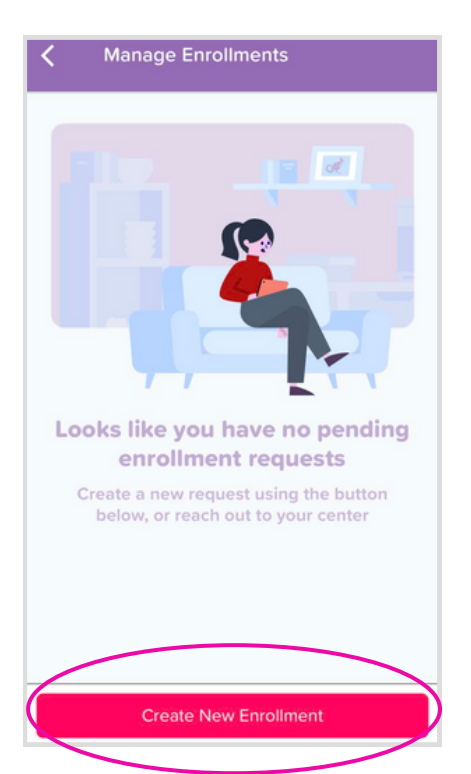

## Step 5: Select AXIS International Academy as

your center and click Next button.

| K Manage Enrollments                                                         |
|------------------------------------------------------------------------------|
| Select a center *                                                            |
|                                                                              |
| AXIS International Academy<br>2700 South Lemay Avenue, Fort Collins CO 80525 |
| + Select a new center                                                        |
|                                                                              |
|                                                                              |
|                                                                              |
|                                                                              |
|                                                                              |
|                                                                              |
| Back                                                                         |

**Step 6:** Click to select ALL students you wish to register for School's Out Day. Then click Next button.

| Select  | Child(ren) *                             |
|---------|------------------------------------------|
| Oliv    | er Williams<br>08-07-2017                |
| lo pro  | grams available for the child(ren) below |
| Contact | the center for more information          |
| Jenr    | a Williams                               |
|         | 02-14-2021                               |

**Step 7:** Select **School's Out Day** as your desired program and click Next.

| Manage Enrollments                                                                                                    |               |
|----------------------------------------------------------------------------------------------------|---------------|
| Enrollment Options *                                                                                                    |               |
| School's Out Day<br>Aug 16, 2023 through May 23, 2024<br>Available for:<br>Care from 8:00 AM to 3:10 PM on days th<br>not in session. | nat school is |
|                                                                                                    |               |
|                                                                                                    |               |
|                                                                                                    |               |
| Back                                                                                                    | Next          |

**Step 8:** Select **School's Out Day** again on the next screen and click Next.

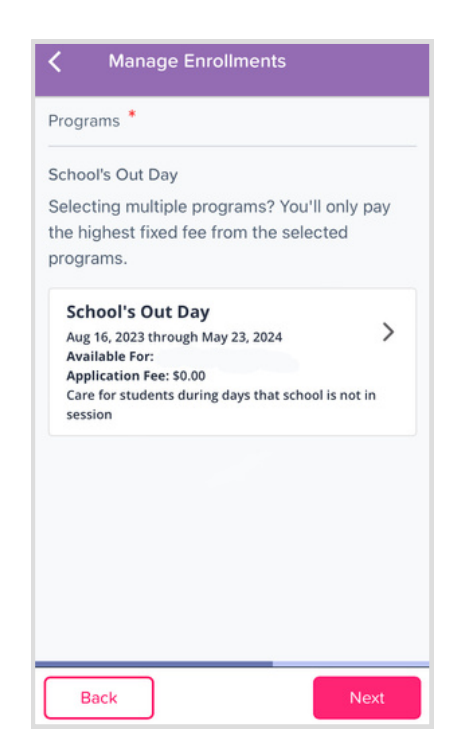

**Step 9:** Double check that correct child(ren) are selected with a green check mark.

Select a start date, and day of the week. Click Next.

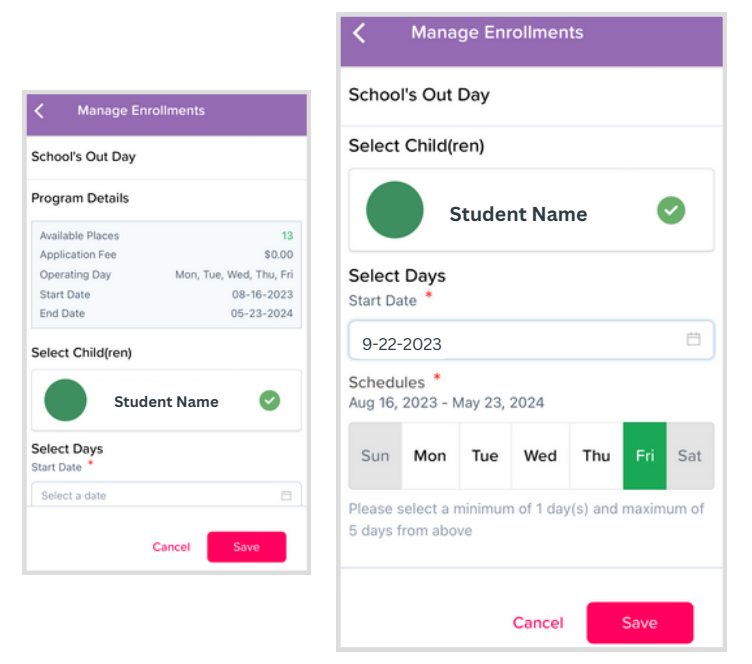

**Step 10:** Review all details of enrollment and click Submit.

| Selected Center Inform | mation                      |
|------------------------|-----------------------------|
| Center Name            |                             |
| AXIS International A   | Academy                     |
| Address                | F . O                       |
| 2700 South Lemay A     | wenue, Fort Collins CO      |
| 80525                  |                             |
| elected Child(ren) & I | Program(s)                  |
| Child Name             | uate of Birth               |
| Program                |                             |
| School's Out Day       |                             |
| Start Date             | End Date                    |
| 09-22-2023             | 05-23-2.24                  |
| Class Assignment       | Schedule                    |
| School's Out Day       | Fri                         |
|                        |                             |
| By checking the b      | ox, I agree to the terms ar |
| conditions. I confir   | rm that the above           |
| information correc     | tly reflects my child(ren)  |
| bookings Lunders       | tand that these are the us  |

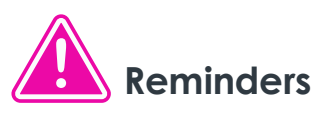

- Completing this step enables your ability to register for School's Out Day, but a staff member must complete the full registration manually.
- You will receive an automated email letting you know that your enrollment request has been received.
- After your request has been processed/completed by AXIS staff you will get another automated email and you will be able to see your scheduled School's Out Day session under the attendance tab on your KT Connect app main screen.
- Please note that if you need Before Care (7:00 AM 8:00 AM) or After Care (3:20 PM 5:30 PM) on a School's Out Day you must schedule that as regular through KT Connect.